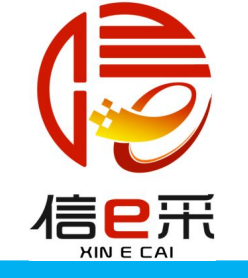

# 安徽安天利信工程管理股份有限公司 投标文件制作操作手册

## 安徽安天利信工程管理股份有限公司 杭州品茗信息技术有限公司 联合开发

2020版

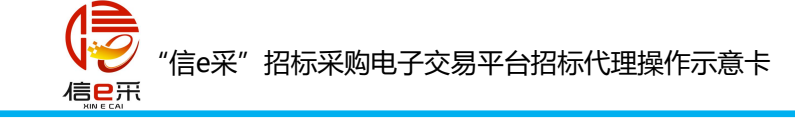

一、浏览器环境要求

### 1、请尽量使用IE浏览器,并且保障版本在9及以上;其他如360、百 度等第三方浏览器可能存在一点的不兼容性,会导致系统使用异常。

2、若使用IE9及以上的浏览器仍出现异常情况,请参照《IE浏览器设置操作》完成浏览器的设置后,再进行系统操作。

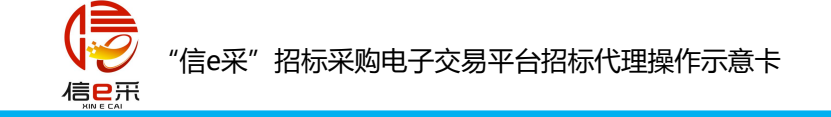

二、系统登录

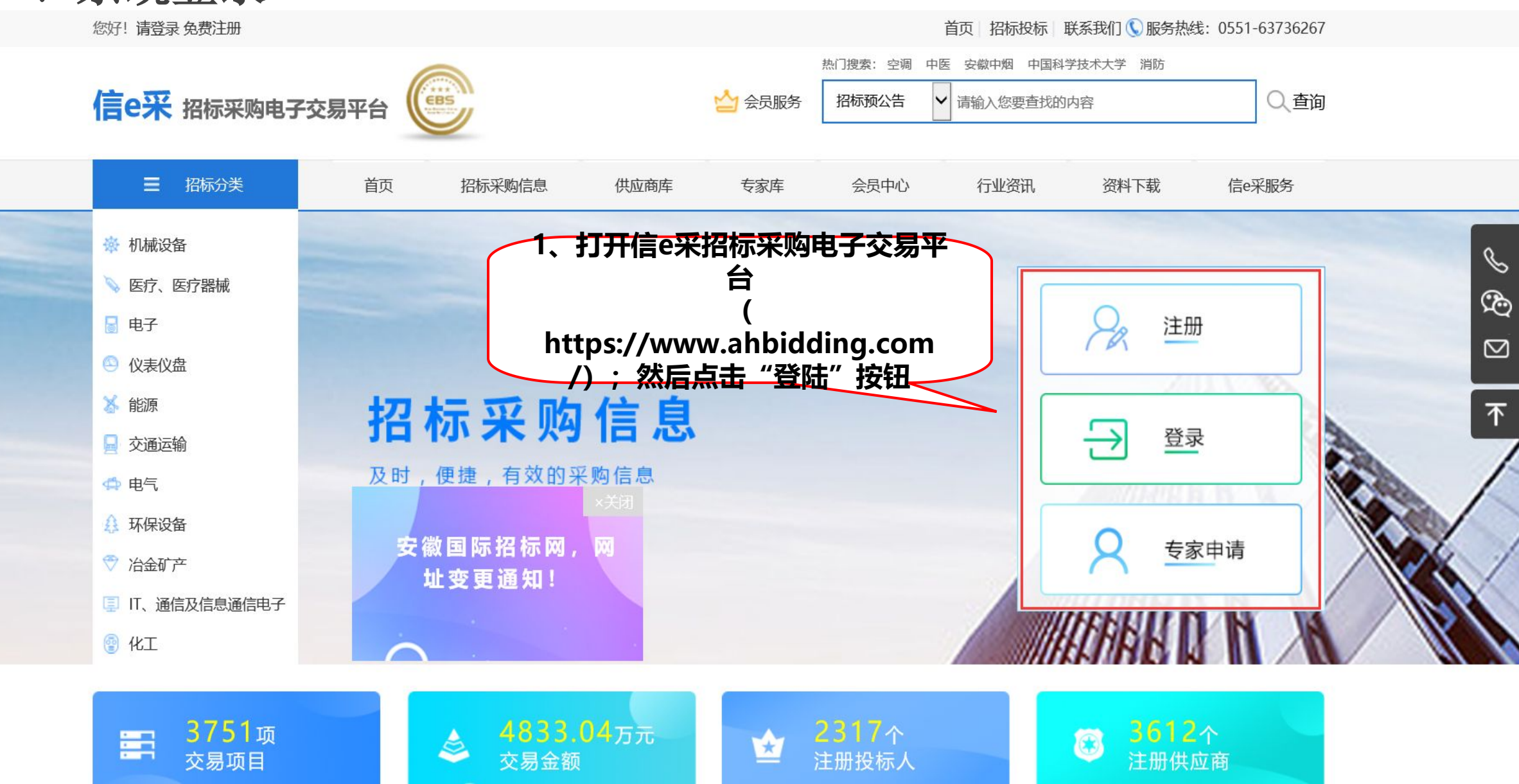

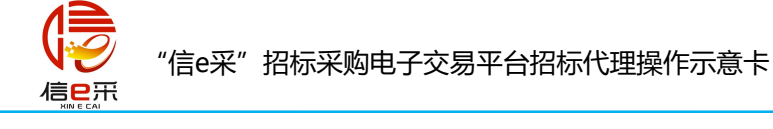

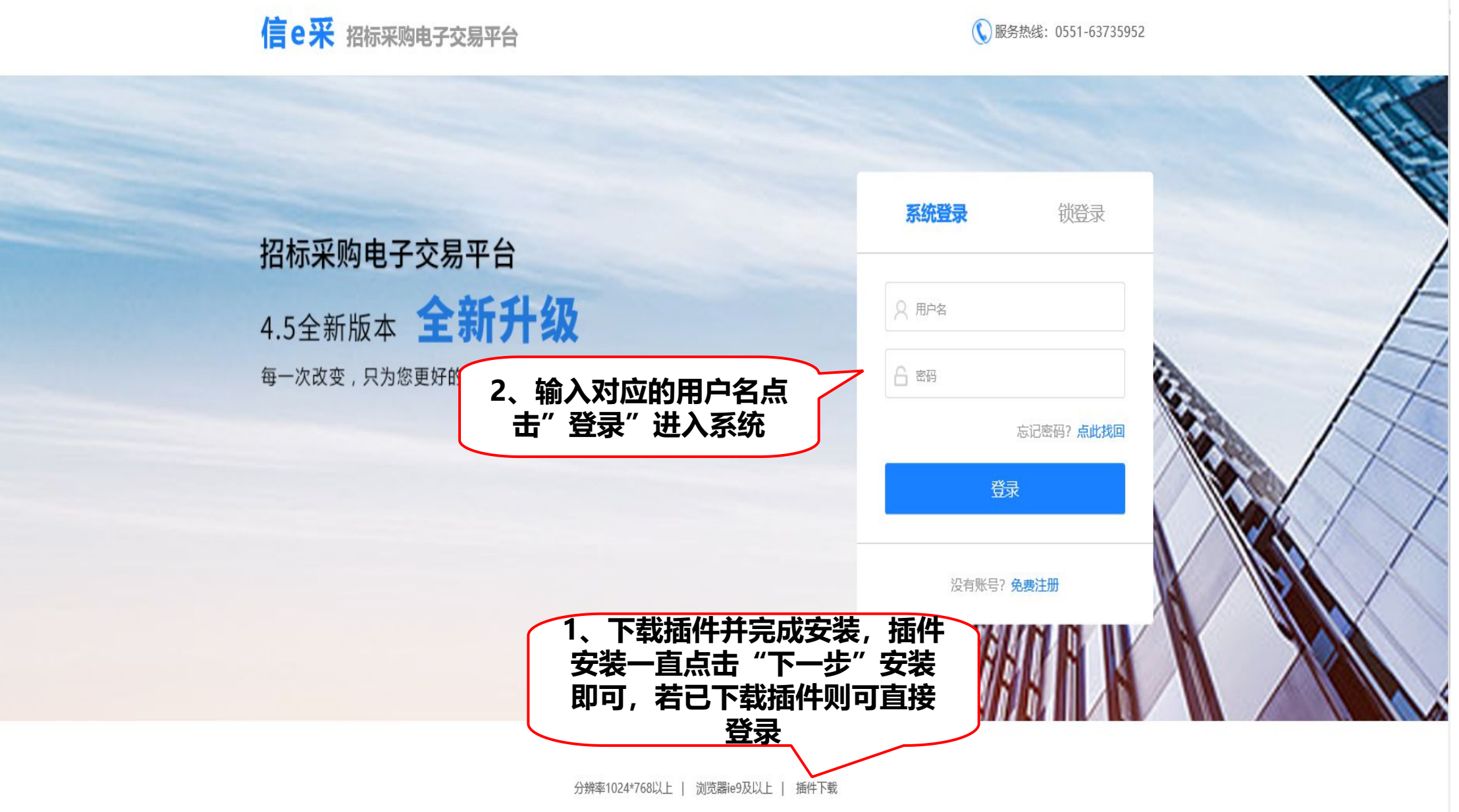

版权所有:安徽安天利信工程管理股份有限公司、安徽省技术进出口股份有限公司、杭州品茗信息技术有限公司

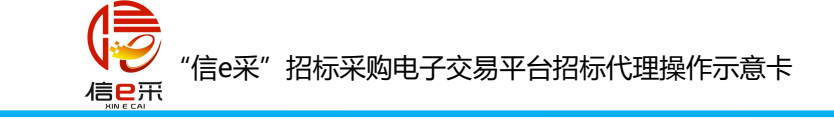

三、完善企业开票信息

| P   🔶 信e采招 | 标采购电子交易平( | 台          |                    |            |           | 信息资源库 🔻 | [招] 合肥一建工程股份有限公司<br>合肥-建工程股份有限公司 (测试) | (测试),你好! |
|------------|-----------|------------|--------------------|------------|-----------|---------|---------------------------------------|----------|
| 骨 首页       | 当前位置:企业开票 | 详细信息       |                    |            |           |         |                                       |          |
| 書 主体信息     |           | 企业开票信息     |                    |            | 1、选择信息资源图 | ₹ ∫     | ▲ 基本信息                                |          |
| ● 主体信息     |           |            |                    |            |           |         |                                       |          |
| ● 主体用户管理   |           | *名称:       | 合肥一建工程股份有限公司(测试)   |            |           |         |                                       |          |
| • CA证书绑定   |           | *纳税人识别号:   | 123456789123456789 |            |           |         | √ 备案                                  |          |
| • 企业开票信息 🔶 |           | *地址、电话:    |                    |            |           | (该输入项)  | 9必输项                                  |          |
|            |           | *开户行及账号:   |                    |            |           | 4.      | 点击"保存"并备                              | <b>F</b> |
| 2、点击       | :"主体信息"   | *电子发票接收邮箱: |                    |            |           |         |                                       |          |
| "企         | 业开票信息"    |            |                    |            |           |         |                                       |          |
|            |           |            | 3、完善               | 企业开票信<br>息 |           |         |                                       |          |

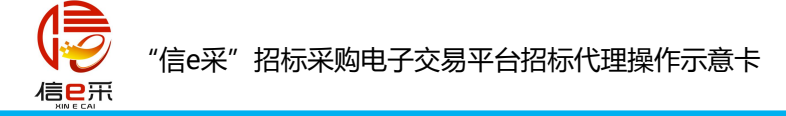

### 四、下载招标文件,报名缴费

| ♦ ₽    | 信e采招 | 标采       | 购       | 电子交易平台                 |                  |                    |          |           |                    |                                        |              | 交易         | 易系统 マ     | [投] 合肥一建,(<br>丁三 | <sup>妳好!</sup> │ ₣ | 角色切换         |
|--------|------|----------|---------|------------------------|------------------|--------------------|----------|-----------|--------------------|----------------------------------------|--------------|------------|-----------|------------------|--------------------|--------------|
| 骨 前页   | 8    | 0        | 当前      | 尬置: 招标公告               |                  |                    |          |           |                    |                                        |              |            | <b>`</b>  |                  | ■招标人               |              |
| 😁 投标   | 邀请   |          | • • • • |                        | 状态               | 招标项目编号             |          | 招标项目名     | 称                  | 1. 逆                                   | 先择交          | 易系统        | 标段名称      |                  | ■投标人               | /采购人         |
| ▪ 招标预公 | 浩    | ろ、<br>欠セ | 过<br>도파 | 『洋灯 <b>心</b> 的<br>「古い生 | 「 招 何            | 、米购公告、<br>2.酒小子" 共 | 中科大附一院(  | 安徽省立医院) ( | 的铬合金可降解涂层依维        | 19A                                    |              |            | 省立医院) 铂银  | 各合金可降解涂层位        | ■招标代               | 理            |
| • 招标采购 | 2公告  | マゴ       | יין ב   | 以中ムロ、                  | <u>半</u> 一7<br>占 | 「原ム小」」             | 安徽省省直住序  |           |                    | •••••••••••••••••••••••••••••••••••••• | 01 安         | 徽省省直住房公积   | 金 2、      | 点击"角色            | 5切 标               | 20           |
| ■ 资格预审 | 讼告   | 2        |         | •                      | 21分布             | 19470133504122     | 由利士府—院   | 4、选       | 作蚁笪找想<br>115日 - 羽士 |                                        | .01 <b>ф</b> | 赵士]]       | ,换"       | 选择"投枝            | 示人                 | 20           |
| ▪ 投标邀请 | 讳    | 5        |         |                        |                  | 19410133504122     |          |           | 」坝日,双亚<br>入        |                                        |              |            | /3        | 彩购人"角            |                    | 20           |
| ■ 单一来源 | 松示   | 4        |         | •                      | 已友布              | 19A10133504128     | 中科大附一院   |           | <b>/ \</b>         | A10133504128-0                         | -01 中        | 1科大附一院(安德  | 《首立医院) 特涉 | 定蛋日试剂比选米购信       | 比选                 | 20           |
| 🛃 资格部  | 预审   | 5        |         | •                      | 已发布              | 19AT0133504131     | 中科大附一院(  | 安徽省立医院) 「 | 电磁炉等后勤物资比选习        | 19AT0133504131-(                       | 01 中         | 科大附一院 (安徽  | (省立医院) 电码 | 滋炉等后勤物资比选习       | 比选                 | 20           |
| 🖹 发标   | l.   | 6        |         | •                      | 已发布              | 19AT0133504142     | 中科大附一院(  | 安徽省立医院)   | 三腔中心静脉导管包比炎        | 19AT0133504142-0                       | 01 中         | 科大附一院 (安徽  | 省立医院) 三肢  | 空中心静脉导管包比发       | 比选                 | 20           |
| 🖌 投标   |      | 7        |         | ۲                      | 已发布              | 19AT0133504126     | 中科大附一院(  | 安徽省立医院)   | 采购生化试剂一批项目         | 19AT0133504126-0                       | 01 中         | 科大附一院 (安徽  | 省立医院) 采り  | 购生化试剂一批项目        | 公开招标               | 20           |
| ▶ 定标   |      | 8        |         | •                      | 已发布              | 19AT0133504127     | 中科大附一院(  | 安徽省立医院)   | 采购21三体检测试剂盒I       | 19AT0133504127-(                       | 01 中         | 科大附一院 (安徽  | /省立医院) 采り | 购21三体检测试剂盒工      | 公开招标               | 20           |
| ¥费用管   | 管理   | 9        |         | ۲                      | 已发布              | 19AT0335004144     | 蚌埠医学院第二  | 附属医院采购医   | 疗设备 (第二十一批)        | 19AT0335004144-05,19A                  | 4T033500 蚌   | 埠医学院第二附属   | 医院采购医疗证   | 设备 (第二十一批) 負     | 公开招标               | 20           |
|        |      | 10       |         | •                      | 已发布              | 19AT0223004138     | 淮南矿业 (集团 | ) 有限责任公司  | 顾北永磁电动滚筒项目         | 19AT0223004138-0                       | 01 淮         | 南矿业 (集团) 有 | 了限责任公司顾知  | 比永磁电动滚筒项目        | 公开招标               | 20           |
|        |      | 11       |         | •                      | 已发布              | 19AT0309504134     | 安徽省民政厅《  | 安徽省标准地名;  | 志》编纂及地名管理服务        | 19AT0309504134-02,19A                  | AT030950 安   | 徽省民政厅 第2包  | : 地名管理服务  | 各调查研究,安徽省民I      | 竞争性磋商              | ; 20         |
|        |      |          |         |                        |                  |                    |          |           |                    | (                                      |              |            |           |                  |                    |              |
|        |      | 11       | ~       | ] I∢ ∢ 第1              | 共311页            | <b>N N</b>         |          |           |                    | <b>`</b>                               |              |            |           |                  | 显示1到11,;           | ,<br>共3421记录 |

A 10.07

<<收缩侧边栏

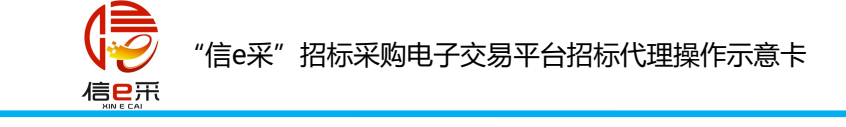

### 若出现以下图示情况,说明招标文件尚未发布,请等待代理发布后再下载

| 🂫   🔶 信e采招                                   | 标采购电子交易  | 易平台         |                            |                                  |       | 交易系统 🔻                                           | [投] 合肥二建,你好!<br><sup>陈明超</sup> |
|----------------------------------------------|----------|-------------|----------------------------|----------------------------------|-------|--------------------------------------------------|--------------------------------|
| 骨 首页                                         | 当前位置: 招标 | 示采购公告       | 信息                         |                                  |       |                                                  |                                |
|                                              |          | 公告内         | 容                          |                                  |       | 公告内容                                             | 2                              |
| <ul> <li>Ⅰ 招标来购公告</li> <li>¥ 费用管理</li> </ul> |          | 测试项目        | 3                          | 杭州品茗测试项目招标公告                     | CERT. | 招标文件下载<br>< 招标文件下载 </th <th><b>載</b><br/>記录</th> | <b>載</b><br>記录                 |
|                                              |          | 招标文         | 件下载                        |                                  |       |                                                  |                                |
|                                              |          | <b>■</b> ●注 | <b>注意:简化投标流程,已去掉【确认投标】</b> | 动作,后续投标流程不变。                     |       |                                                  |                                |
|                                              |          | 序号          | 标段(包)                      | 文件下载                             |       |                                                  |                                |
|                                              |          | 1           | 杭州品茗测试项目                   | 招标代理还未发布招标文件,暂时无法下载!如有疑问请联系招标代理! |       |                                                  |                                |
|                                              |          | 招标文         | 件下载记录                      |                                  |       |                                                  |                                |
|                                              |          | 序号          | 标段(包)                      | 下载时间                             |       |                                                  |                                |

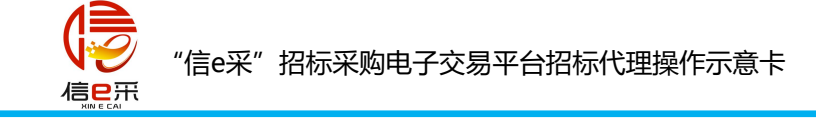

| 🂫   🔶 信e采招 | 标采购  | 电子交         | 易平台              |                                       |       | 交易系统 ▼ │ <sup>[投]</sup> 安徽工程,你好!<br><sub>安徽工程</sub> |
|------------|------|-------------|------------------|---------------------------------------|-------|-----------------------------------------------------|
| 骨 首页       | ◎ 当前 | 前位置:功       | 间信息              |                                       |       | ^                                                   |
| 🐸 投标邀请     |      | 公古内社        | <del>2</del>     |                                       |       | 公告内容                                                |
| ● 招标预公告    |      |             | Z                | yi测试工程项目(后审公开单标段)(zyi测试工程项目-01)的招标公告  |       |                                                     |
| • 招标采购公告   |      | 222222      | 2222222222222222 |                                       | (in ) | ▲招标文件下载记录                                           |
| ■ 资格预审公告   |      |             |                  |                                       | 官废布   |                                                     |
| ● 投标邀请书    |      |             |                  |                                       |       | ←返回                                                 |
| 🚑 资格预审     |      |             |                  |                                       |       |                                                     |
| ▶ 发标       |      | 招标文化        | 牛下载              |                                       |       |                                                     |
| ✓ 投标       |      | <b>■</b> •∄ | 意:简化投标流程,已去掉【确认  | 投标】动作,后续投标流程不变。                       |       | 17                                                  |
| ▶ 定标       |      | 序号          | 标段(包)            | 文件下载                                  |       |                                                     |
| ¥ 费用管理     |      |             |                  | 图纸:                                   |       |                                                     |
|            |      | 1           | zyj测试工程项目-01     | 电子招标文件pdf:GBT 4754-2017《国民经济行业分类》.pdf |       | ±                                                   |
|            |      |             |                  | 电子招标文件:                               |       |                                                     |
|            |      | 招标文(        | 牛下载记录            |                                       |       |                                                     |
|            |      |             |                  |                                       |       |                                                     |
|            |      | 序号          | 标段(包)            | 下载时间                                  |       | ~                                                   |
| <<收缩侧边栏    | ለ 首页 | 招标采购        | 购公告× 修改招标公告×     |                                       |       | 읍 ⇄ ≛ 00:30                                         |

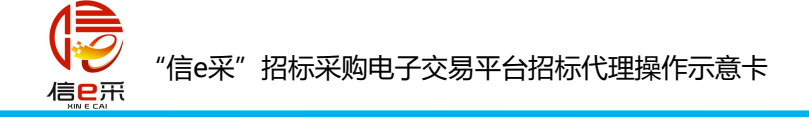

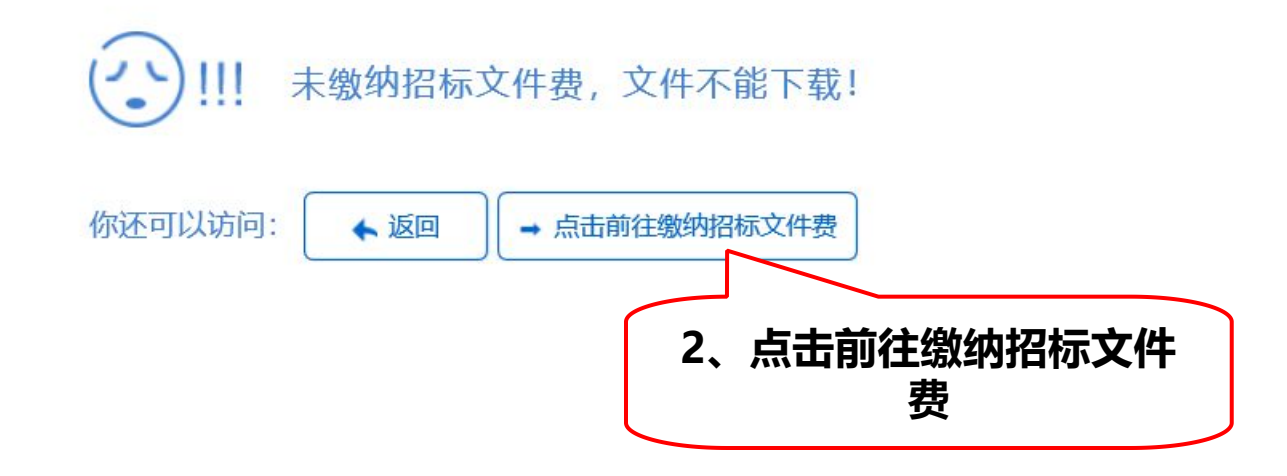

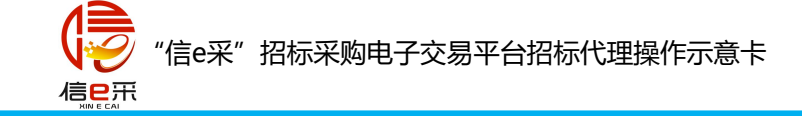

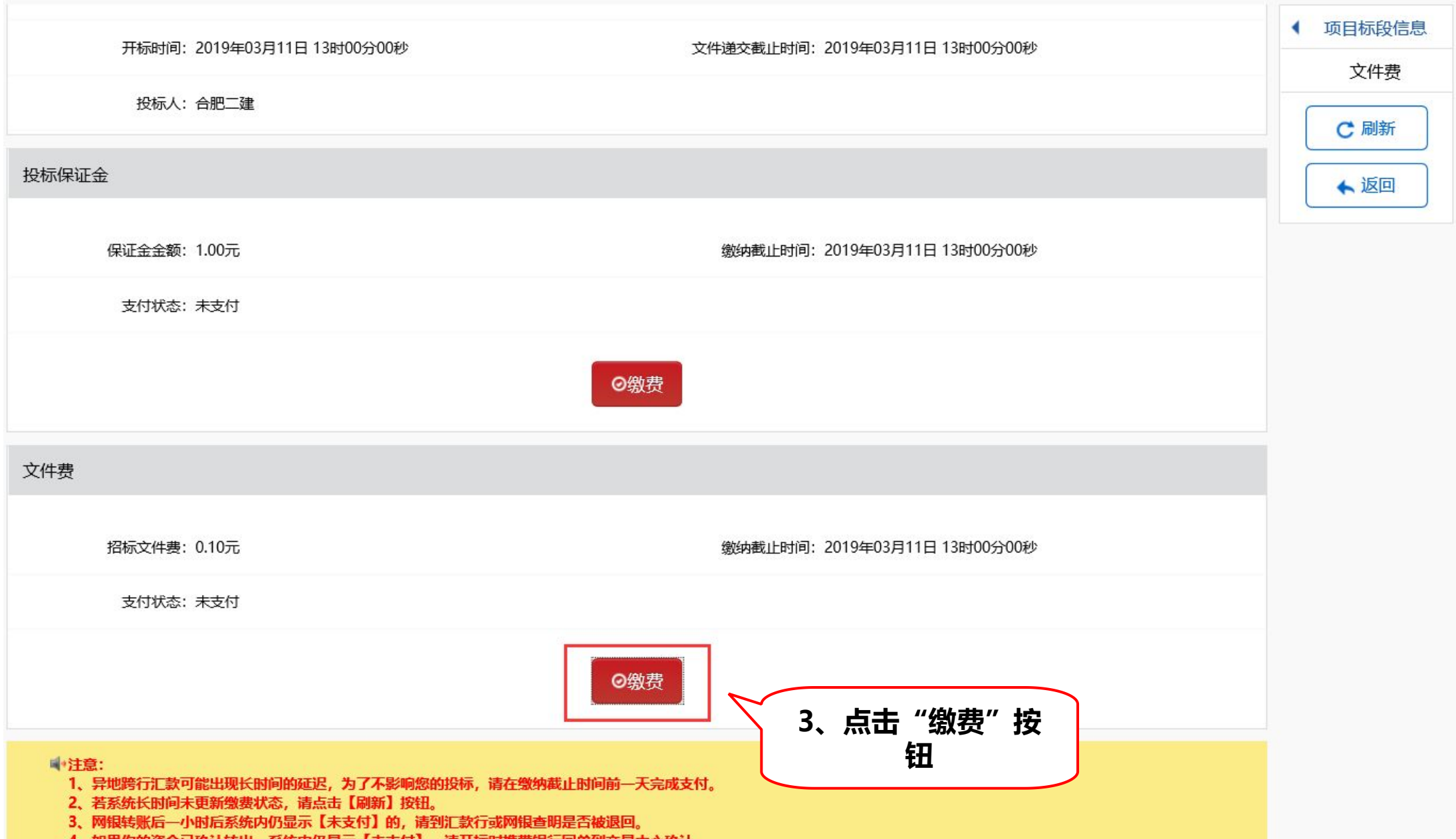

4、如果你的资金已确认转出,系统内仍显示【未支付】,请开标时携带银行回单到交易中心确认。

"信e采"招标采购电子交易平台招标代理操作示意卡

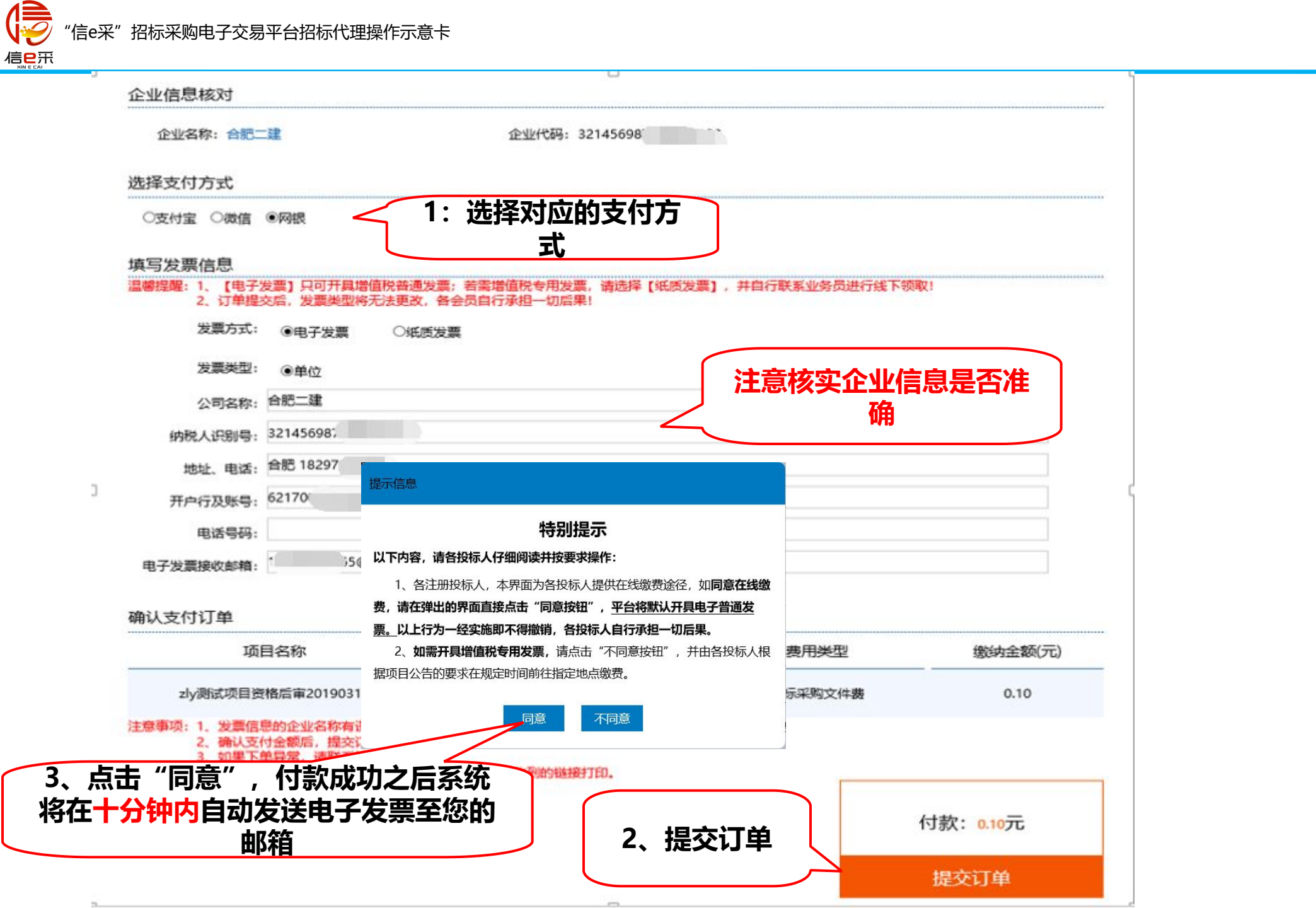

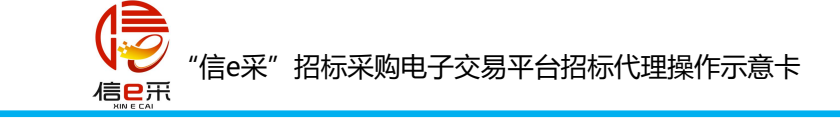

### 此为支付宝、微信扫码支付界面:

| 支付宝支付 详情                                               | 应付: <b>0.10</b> 元 | 微信支付 详情                                                   | 应付: <b>0.10</b> 元 |
|--------------------------------------------------------|-------------------|-----------------------------------------------------------|-------------------|
|                                                        |                   |                                                           |                   |
| ↓ 请使用支付宝扫码<br>二维码以完成支付<br>请注意! 生成的二维码在30分钟后失效,请尽快完成扫码! |                   | <b>上</b> 请使用微信扫码<br>二维码以完成支付<br>请注意! 生成的二维码在30分钟后失效,请尽快完成 | 扫码!               |

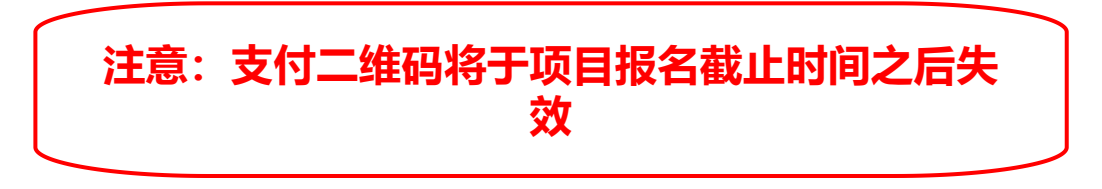

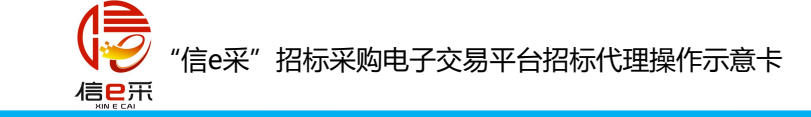

### 此为通联支付,网上银行付款界面

### 福联支付

7x24小时客服热线: 95156 | 简体中文 | 繁體中文 | English

#### 商品信息 订单信息来源: 安徽安天利信工程管理股份有限公司

| 订单日期              |                  | 订单号                     |             | 商品名利             | 尓           | 商品数量          | বা      | 次方 应付金额                    |
|-------------------|------------------|-------------------------|-------------|------------------|-------------|---------------|---------|----------------------------|
| 2019-03-11 12     | 36:05 2019031112 | 36056703010156140       | 48390       | 招标采购文            | 件费          | 1             |         | 0.10 元                     |
| 付款信息 个人           | 网银 企业网银          |                         |             |                  |             |               |         |                            |
| <b>步骤1、</b> 请选择银行 | 卡种类!(例如:点击银      | 行图标下面的储蓄卡               | 或信用卡)       | <b>步骤2、</b> 然后点; | 击 去网上银行     | 付款去支付         |         |                            |
| 图 中国工商部           |                  | 国农业银行                   |             | E) AL AT         | China Cons  | E 1Q 1Q 1Q 17 | し 文 Li  | L 我 行<br>CAMMA JANCA THOME |
| 储蓄卡 1             | 第1月下 储蓄卡         | 信用卡                     | 储蓄卡         | 信用卡              | 储蓄卡         | 信用卡           | 储蓄卡     | 信用卡                        |
| ◎ 招商祭:            | (N) 1            | 浦发银行<br>SPD BANK        | <b>③</b> 中国 | 民生双行             | <u>ک</u>    | 业银行 [         | ank 中国光 | 大银行送积分                     |
| 储蓄卡信              | i用卡 储蓄卡          | 信用卡                     | 储蓄卡         | 信用卡              | 储蓄卡         | 信用卡           | 储蓄卡     | 信用卡                        |
|                   |                  | 上海银行<br>ank of Shanghai | (1) 中小      | 言银行              | <b>C</b> #8 | 夏银行           | 📥 广发银   | 見行ICGB                     |
| 储蓄卡信              | a用卡 储蓄卡          | 信用卡                     | 储蓄卡         |                  | 储蓄卡         | 信用卡           | 储蓄卡     | 信用卡                        |
| · 中国 年 政治行        | er cana          | <b>医庄银行</b>             |             |                  |             |               |         |                            |
| 储蓄卡信              | 語用卡              | 信用卡                     |             |                  |             |               |         |                            |

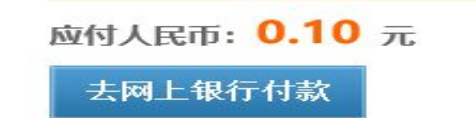

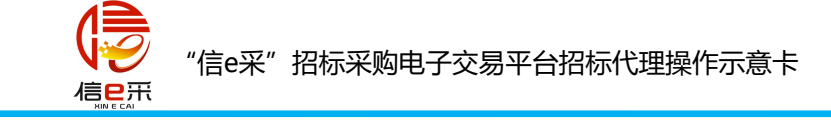

### 缴费完成之后会生成"费用缴纳说明单",请投标人妥善保管

| 项    | 目名称:   zly测试项目资格后审:        |  |
|------|----------------------------|--|
| 项    | 目编号:   19AT2300            |  |
| 标    | 段名称:   zly测试项目资格后面         |  |
| 标    | 段编号:   19AT230010          |  |
| 费    | 用类型:   招标采购文件费             |  |
| 缴    | 纳单位:   合肥                  |  |
| 缴    | 纳金额:   0.10 元              |  |
| 缴    | 纳时间:   2019-03-11 12:37:07 |  |
| 通联支付 | 交易号:   111906;             |  |
|      |                            |  |
|      |                            |  |
|      |                            |  |
|      |                            |  |

### 返回招标文件下载界面

信日开

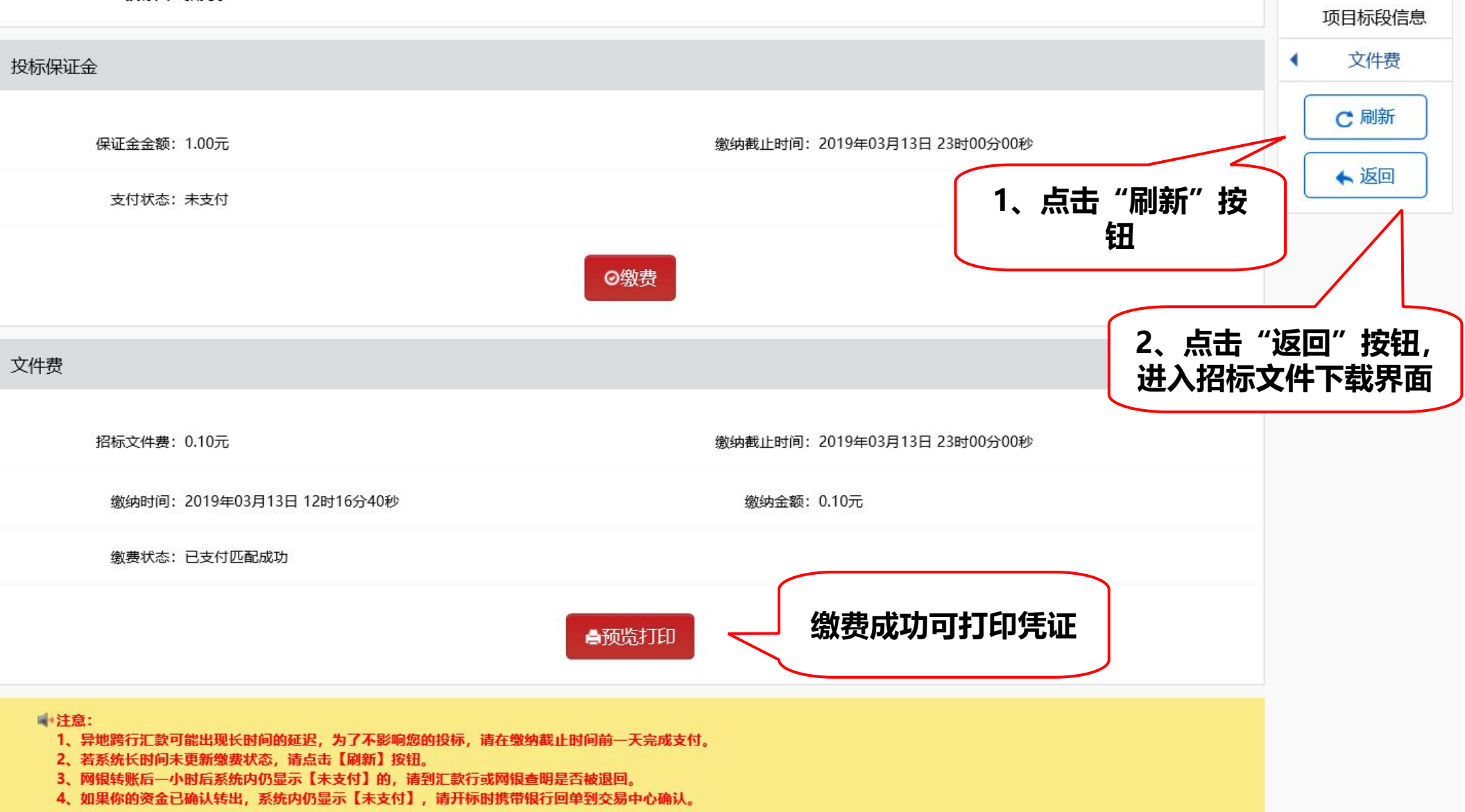

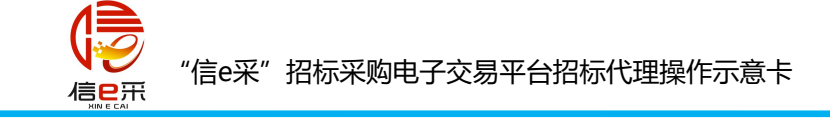

| 🏱   🔶 信e采挤  | 3标采购 | 电子交    | 易平台                                       | 交易系统 ▼   123 安徽工程,你好!<br>                          |   |
|-------------|------|--------|-------------------------------------------|----------------------------------------------------|---|
| 骨 首页        | ◎ 当前 | 前位置: 项 | 同目信息                                      |                                                    | ^ |
| 嶜 投标邀请      |      | 公古内    | <b>⇔</b>                                  | 公告内容                                               |   |
| ● 招标预公告     |      |        | zyj测                                      | 试工程项目(后审公开单标段)(zyj测试工程项目-01)的招标公告                  |   |
| • 招标采购公告    |      | 222222 | 2222222222222222                          |                                                    |   |
| ● 资格预审公告    |      |        |                                           |                                                    |   |
| ● 投标邀请书     |      |        |                                           |                                                    |   |
| 🛃 资格预审      |      |        |                                           |                                                    |   |
| ▶ 发标        |      | 招标文    | 牛下载                                       |                                                    |   |
| ✓ 投标        |      | ■●注    | 意:简化投标流程,已去掉【确认投标】                        | Laft, 后续投标流程不变。 1: 点击下载招标文                         |   |
| ▶ 定标        |      | 序号     | 标段(包)                                     | 文件下载 <b>件</b>                                      |   |
| ¥ 费用管理      |      |        |                                           | 图纸:                                                |   |
|             |      | 1      | zyj测试工程项目-01                              | 电子招标文件pdf:GBT 4754-2017《国民经济行业分类》.pdf              |   |
|             |      |        |                                           | 电子招标文件:                                            |   |
|             |      |        |                                           |                                                    |   |
|             |      | 招标文    | 牛下载记录                                     |                                                    |   |
|             |      | œ₽.    |                                           | でため、アンクトロングである。                                    |   |
|             |      | ਸਿੱਤ   | 10年文(已)                                   |                                                    | ~ |
| <<收缩侧边栏<br> | AL   |        |                                           |                                                    | 0 |
|             | 要打开  | 或保存系   | 来自 file.ahbidding.com 的 IE <mark>汉</mark> | <b>览器设置操作.pdf</b> (589 KB)吗? 打开(O) 保存(S) ▼ 取消(C) × |   |

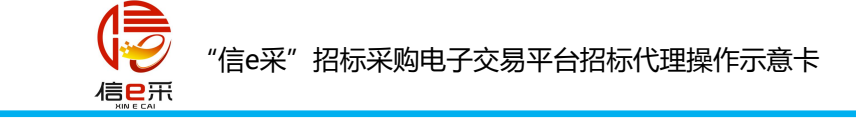

五、缴纳保证金

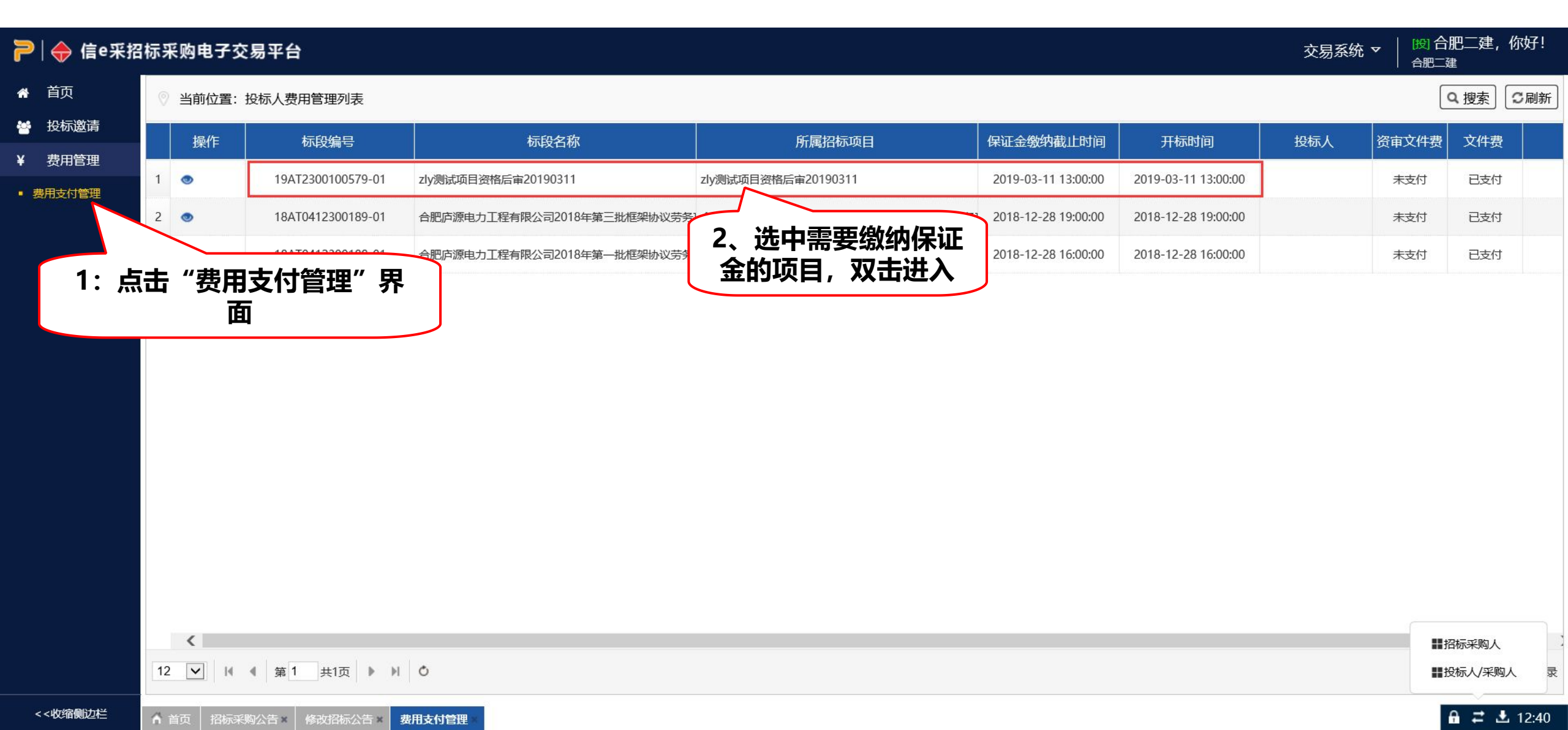

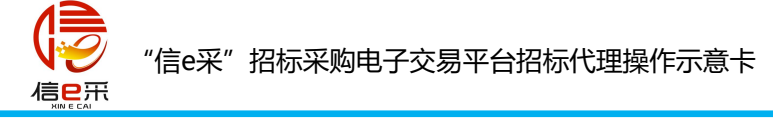

### 🄁 🔶 信e采招标采!

▲ 首页

🔄 投标邀请

¥ 费用管理

• 费用支付管理

| 标采购电子交易   | 平台                                                                                                    |                                                                                                    | 交易系统 ▼      | [授] 合肥二建,你好!<br><sup>合肥二建</sup> |
|-----------|----------------------------------------------------------------------------------------------------|----------------------------------------------------------------------------------------------------|-------------|---------------------------------|
| 当前位置: 基本伯 | 言息                                                                                                    |                                                                                                    |             | ~                               |
|           | 项目信息                                                                                                    |                                                                                                    | 项目标段信息      |                                 |
|           | <ul> <li>➡ 注意:         <ol> <li>异地跨行汇款可能出现长时间的延迟,为了不影响您的投标,清在缴纳</li> <li>案系统长时间未更新缴费状态,请点击【刷新】按钮。</li> <li>网银转账后一小时后系统内仍显示【未支付】的,请到汇款行或网银查</li> <li>如果你的资金已确认转出,系统内仍显示【未支付】,请开标时携带销</li> </ol> </li> </ul> | 的截止时间前—天完成支付。<br>查明是否被退回。<br>载行回单到交易中心确认。                                                                                                    | 文件费<br>C 刷新 |                                 |
|           | 招标项目编号: 19AT2300100579                                                                                                    | 招标项目名称:zly测试项目资格后审20190311                                                                                                    |             |                                 |
|           | 标段(包)编号: 19AT2300100579-01                                                                                                    | 标段(包)名称:zly测试项目资格后审20190311                                                                                                    |             |                                 |
|           | 开标时间: 2019年03月11日 13时00分00秒                                                                                                    | 文件递交截止时间: 2019年03月11日 13时00分00秒                                                                                                    |             |                                 |
|           | 投标人: 合肥二建                                                                                                    |                                                                                                    |             |                                 |
|           | 投标保证金                                                                                                    |                                                                                                    |             |                                 |
|           | 保证金金额: 1.00元                                                                                                    | 缴纳截止时间: 2019年03月11日 13时00分00秒                                                                                                    |             |                                 |
|           | 支付状态:未支付                                                                                                    |                                                                                                    |             |                                 |
|           | [                                                                                                    | <ul><li>◎ 激费</li><li>● 38</li><li>● 38<td></td><td>■招标采购人<br/>■投标人/采购人</td></li></ul> |             | ■招标采购人<br>■投标人/采购人              |

🔒 🚅 🕹 12:41

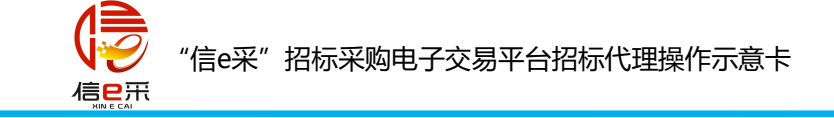

### 核对保证金缴纳账户信息

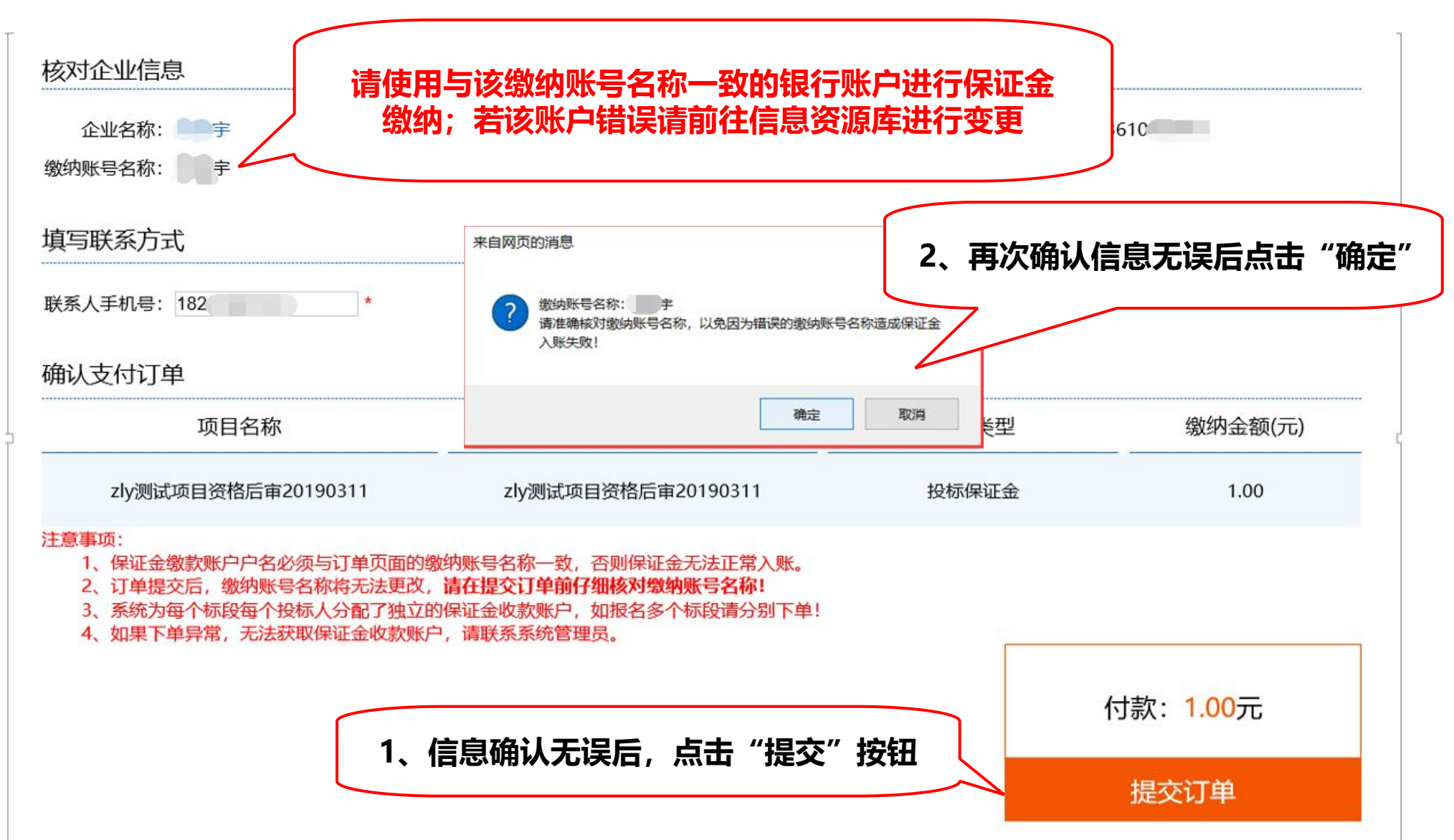

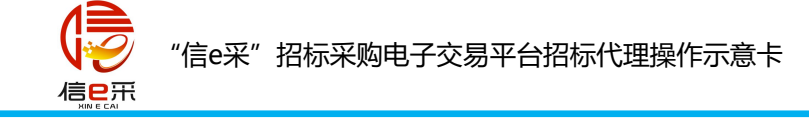

### 下单成功:

| 企业名称:                                                                                                | 企业代码: 3214569877                                            | 开户行联行号: 105       | 3610                                                                                                    |
|----------------------------------------------------------------------------------------------------|-------------------------------------------------------------|-------------------|----------------------------------------------------------------------------------------------------|
| 账号名称:                                                                                                |                                                             |                   |                                                                                                    |
| <b>寻联系方式</b>                                                                                         |                                                             |                   |                                                                                                    |
| 大手机号: 182 *                                                                                          |                                                             |                   |                                                                                                    |
| 认支付订单                                                                                                | 来自网页的消息 ×                                                   | ]                 |                                                                                                    |
| 项目名称                                                                                                 |                                                             | 费用类型              | 缴纳金额(元)                                                                                                    |
| zly测试项目资格后审20190311                                                                                  | zly测试项目的                                                    | 投标保证金             | 1.00                                                                                                    |
| 事项:<br>1、保证金缴款账户户名必须与订单页面的缴                                                                          | 数纳账号名称一致, 否 · · · · · · · · · · · · · · · · · ·             |                   |                                                                                                    |
| <ol> <li>2、订单提交后,缴纳账号名称将无法更改,</li> <li>3、系统为每个标段每个投标人分配了独立的</li> <li>4、如果下单异常,无法获取保证金收款账户</li> </ol> | 请在提交订单前仔细,一次小孩子的小子。<br>9保证金收款账户,如报名多个标段请,一下单<br>□.请联系系统管理局。 | <b>.</b> ]<br>A ! |                                                                                                    |
|                                                                                                    |                                                             |                   | 2004 - 2004 - 2004 - 2004 - 2004 - 2004 - 2004 - 2004 - 2004 - 2004 - 2004 - 2004 - 2004 - 2004 - 2004 - 2004 - |
|                                                                                                    | 点击"确定"                                                      | 1                 | 寸款: 1.00元                                                                                                    |
|                                                                                                    |                                                             | 正在向组织中            | 法物体能 向上 计坦力计算机                                                                                                  |

## 生成保证金缴纳说明单、前往缴费

| 项目名称:   | zlv测试项目资格后亩20190311                                                                                                    |               |
|---------|----------------------------------------------------------------------------------------------------|---------------|
| 项目编号:   | 19AT2300100579                                                                                                    |               |
| 标段名称:   | zly测试项目资格后审20190311                                                                                                    |               |
| 标段编号:   | 19AT2300                                                                                                    |               |
| 收款户名:   | 安徽安天利信工程管理股份有限公司                                                                                                    |               |
| 收款银行:   | 招商银行合肥高新区支行                                                                                                    |               |
| 收款账号:   | 62326536549                                                                                                    | L L           |
| 缴纳账号名称: | 2 全                                                                                                    |               |
| 缴纳金额:   | ()) 元                                                                                                    |               |
| 缴纳截止时间: | 2019-03-11 13:00:00                                                                                                    |               |
| 注意事项:   | <ol> <li>各投标人以本单位基本账户通过网上转账、支票、电汇或直接银行柜台划款等方式(不接受支付宝等第三方支付方式)缴纳。</li> <li>收款账户为每个标段每个投标人唯一一个,切勿重复缴纳或错误缴纳。</li> <li>异地跨行汇款可能会出现长时间延迟,为了不影响您还金并确认到账。</li> </ol> | 后,严格按照说明讲行缴纳保 |
|         | 打印 ② (缴纳方式由投标单位)                                                                                                    | 自行选择:网银转账,柜台轴 |

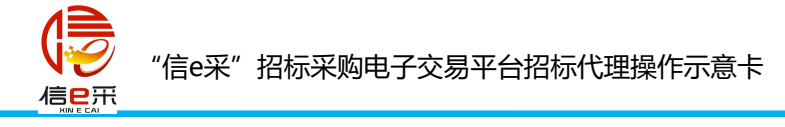

温馨提示:

以下情况可能导致投标保证金递交无效(系统显示匹配失败):

1、缴纳金额不足

2、超时缴纳

3、针对需要使用基本户缴纳保证金的项目,投标人未从自身所属企业基本账户(户名+账号)缴纳投标保证金的;

➤ 保证金缴纳错误例子:

1、要求5万,只缴纳5000元(匹配失败)

2、截止时间10:00,企业8:48转出或汇出,实际收款人银行到账时间已超过10:00。(匹配失败)

注意:累计缴纳多次,最终金额大于等于保证金要求金额的情况,保证金可匹配成功。

例:要求5万,第一次缴纳5000元,第二次缴纳45000元;(匹配成功)

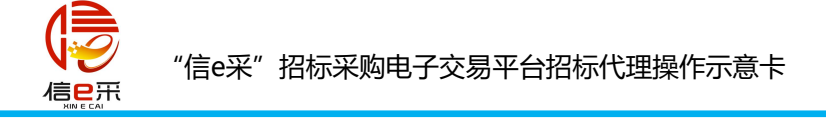

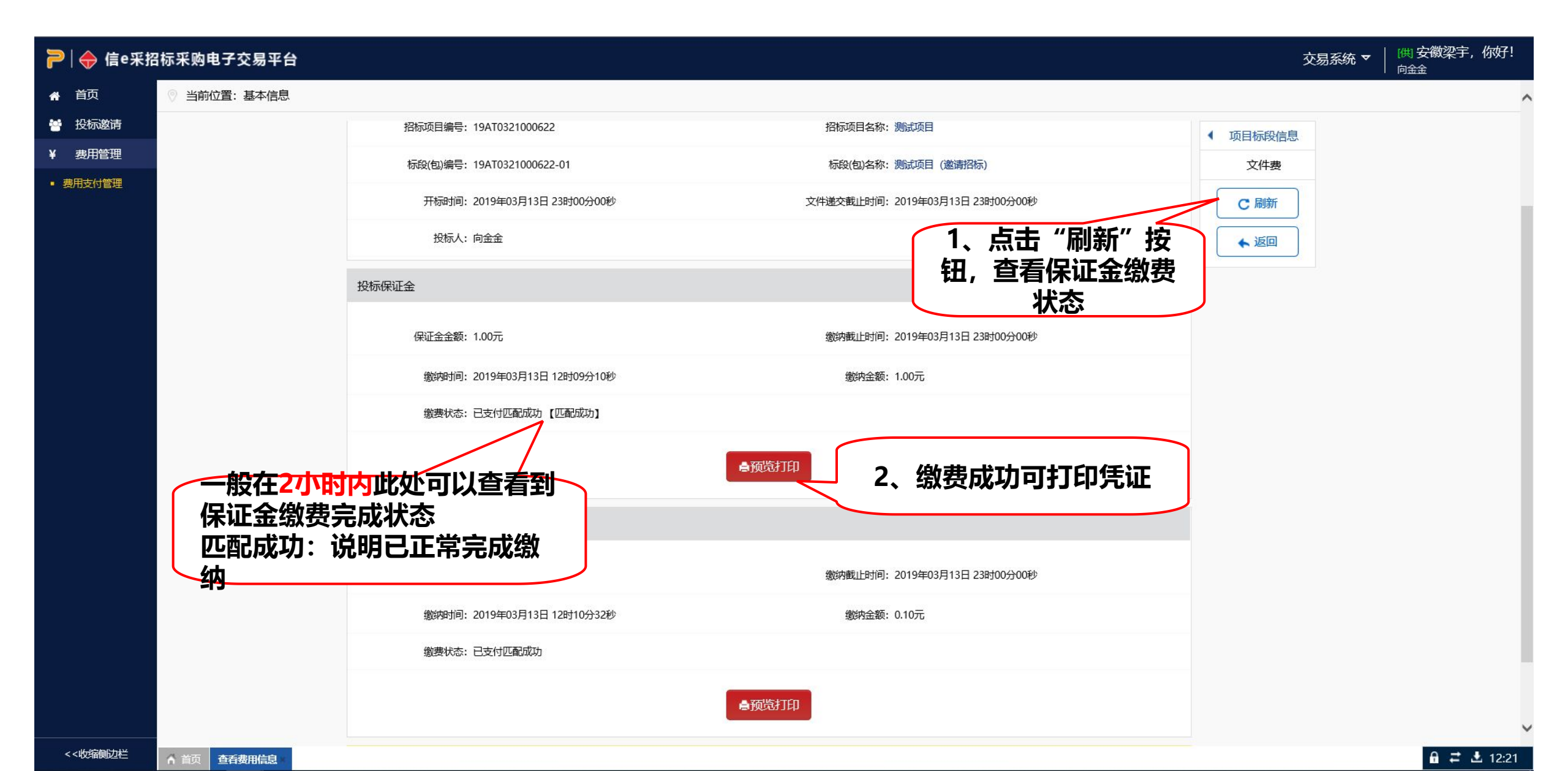

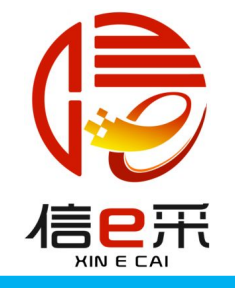

# 专注为您提供无忧运维服务

品茗信息技术有限公司

PIN MING Information Technology Co.Ltd,

技术服务电话:

0551-63736302

传真: 0571—56075608—8014

地址:杭州市西湖区西斗门路3号天堂软件园A幢17楼

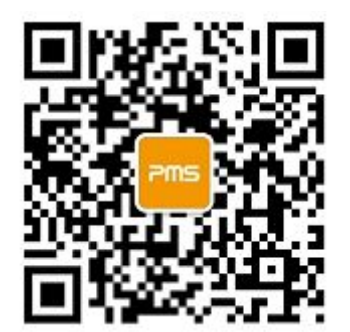